# $DnA \rightarrow eduClimber$

# Steps in DnA and eC

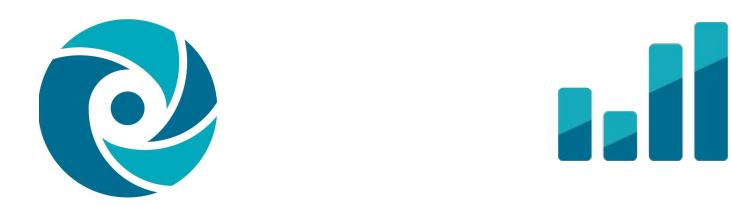

#### **DnA Permissions Enabled**

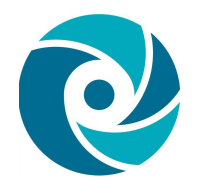

- Test Admin or a few District Access Users
- Control-F to search for eduClimber permissions

| Create Assessment Views<br>Create assessment views (collections of related assessments)                                                                                                    |   | 0          | 0          | No ( | Ð |
|----------------------------------------------------------------------------------------------------|---|------------|------------|------|---|
| Link Assessment Views to eduCLIMBER<br>This permission allows a user to configure eduCLIMBER syncing for individual assessment views. The integration must<br>be set up by Illuminate beforehand. | ۲ | 0          | 0          | No 🄇 | 9 |
| Replicate Permissions to Linked Assessments<br>Allow user to replicate permissions from assessment view to all assessments within the view.                                                       |   | 0          | 0          | No   | 9 |
| Create Demographics<br>Create custom demographic sets                                                                                                    | ٢ | $\bigcirc$ | $\bigcirc$ | No ( | 9 |
| eduCLIMBER Integrations                                                                                                    |   | $\bigcirc$ | $\bigcirc$ | No ( | 9 |
| Share Student Groups to eduCLIMBER as public student tags<br>Allows the user to send Student Groups to eduCLIMBER as public student tags which will be visible to ALL users                       | ۲ | $\bigcirc$ | 0          | No 🤇 | Ð |

#### eC Permissions Enabled

- Configure Assessment Manager
- Manage Target Sets
- Upload data into eduCLIMBER

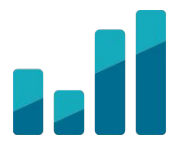

#### Create Assessment View in DnA

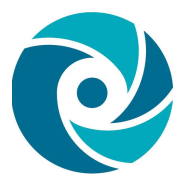

• Arrange by Assessment Type (ie. District Benchmark, Interims, etc.)

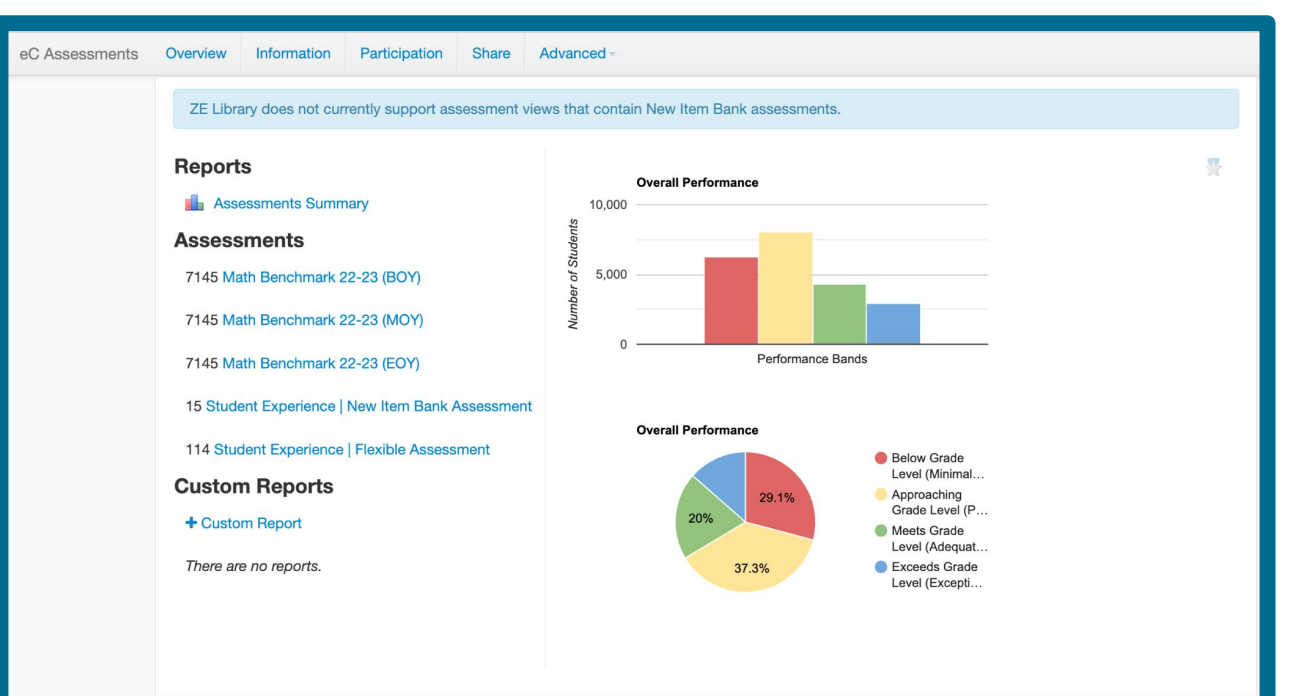

#### Link Assessment View to eC

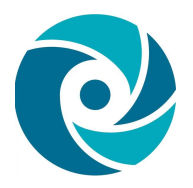

| eC Assessments | Overv | iew | Information    | Participation     | Share       | Advanced <del>-</del>        |                                |   |
|----------------|-------|-----|----------------|-------------------|-------------|------------------------------|--------------------------------|---|
|                |       | ZE  | Library does n | ot currently supp | ort assessr | Delete Asses<br>Export Asses | sment View<br>sment View       | t |
|                |       | -   |                |                   |             | Replicate Per                | missions to Linked Assessments |   |
|                |       | Rep | oorts          |                   |             | Link to eduCl                | LIMBER                         | J |

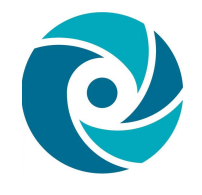

#### Align Windows to Test Number Click Submit > Click Link this assessment view to eduCLIMBER

| eduCLIMBER Link                                                             | Included Assessme                                   | nts        |
|-----------------------------------------------------------------------------|-----------------------------------------------------|------------|
| This assessment view is not linked to eduCLIMBER, but you may link it here. | Math Benchmark 22-23<br>(BOY)                       | Test 1 × × |
|                                                                             | Math Benchmark 22-23<br>(MOY)                       | Test 2 x v |
|                                                                             | Math Benchmark 22-23<br>(EOY)                       | Test 3 × v |
|                                                                             | Student Experience  <br>New Item Bank<br>Assessment | Test 4 × × |
|                                                                             | Student Experience  <br>Flexible Assessment         | Test 5 x v |
|                                                                             |                                                     | Submit     |

#### Test numbers = Windows of Time

Note: Windows reference the point in time the assessment is given. For example - Fall/Winter/Spring, Quarters, Semesters, Trimesters, Yearlong, and more. (The same number might be used multiple times)

#### Overnight sync to eduClimber.

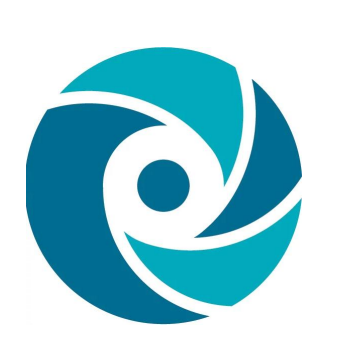

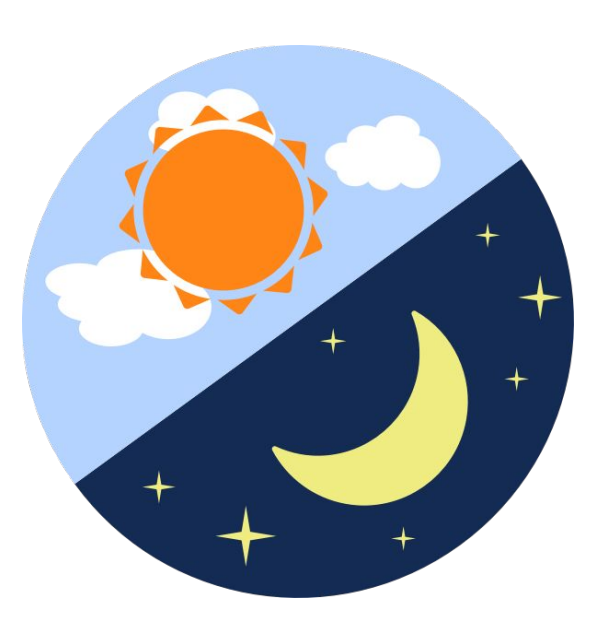

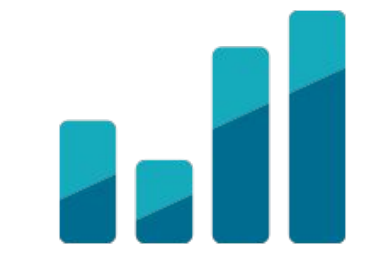

#### DnA Assessment View in eC

- Immediately, the Assessment View will be listed within the Assessment Group list.
- View scores after the nightly sync.

| 🖬 edi    | JCLIMBER District Grade | Class 🗎 🖂 🔎 🏭 🕒                                                                                                    |
|----------|-------------------------|----------------------------------------------------------------------------------------------------|
| +        | System Configuration    | Assessments                                                                                                    |
| <b>1</b> | Assessments             | Assessments                                                                                                    |
| 3D       | Attendance              | Assessments allow users to enter/import data on students to be displayed in charts, data walls and on the student page under specific category/subject types. These assessments are grouped together when they have similar testing windows/timeframes, score types and colors for performance bands. |
| AD       | Incidents               | Type to search Show Disabled Edit Add                                                                                                    |
| :0:0     | Interventions           |                                                                                                    |
| сîл      | Users & Security        | 6th Grade ELA Training Assessment 1 Assessment ● 0 Windows ● 0 Bands ≥                                                                                                    |
| ۵        | Students & Guardians    | Data Exercise Assessments 3 Assessments 3 Windows 1 Band                                                                                                    |
| £        | District & Schools      |                                                                                                    |
| Ċ\$      |                         | eC Assessments 5 Assessments 5 Windows 1 Band                                                                                                    |
| ŝ        |                         | ELA Fall 2021 5 Assessments 4 Windows 0 0 Bands                                                                                                    |
| ⊳<br>⊊   |                         |                                                                                                    |
|          |                         | FASI 77 Assessments 3 Windows 3 Bands 2 ( )                                                                                                    |
|          |                         | Gradebook - HS 79 Assessments 2 Windows 1 Band &                                                                                                    |
|          |                         | Holt Mathematics Assessments (Cou 193 Assessments 0 0 Windows 0 0 Bands                                                                                                    |
| Æ        |                         | IEUC Fun 4 Assessments 3 Windows 1 Band                                                                                                    |
| \$       |                         | Illuminate Comprehensives 6 Assessments 3 Windows 1 Band                                                                                                    |

#### Finding Assessment View in eC

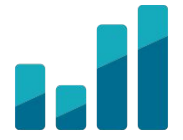

• System Configuration > Assessments > Assessment View w/in DnA name

| edu              | ICLIMBER District Grade                  | Class iii iii                | <b>z</b> 🤌 |   |     |
|------------------|------------------------------------------|------------------------------|------------|---|-----|
| +                | System Configuration                     | Assessments > eC Assessments |            |   |     |
| <u>ع</u> ة<br>3D | Assessments<br>Attendance                | eC Assessments ~             |            | : |     |
| <u>م</u>         | Incidents<br>Interventions               | Assessment Enabled (0)       |            |   |     |
| ŝ                | Users & Security<br>Students & Guardians | Assessments 5                |            | > | ,   |
| í<br>Í           | District & Schools                       | Windows 5                    |            | > |     |
| ©5               |                                          | Performance Bands 1          |            | > | ,   |
|                  |                                          | Score Details 0              |            | > | e - |
| ₹≡               |                                          | Score Display 0              |            | > |     |
|                  |                                          | Embargo Dates o              |            | > |     |
|                  |                                          |                              |            |   |     |
| ®<br>\$          |                                          |                              |            | * | 4   |

#### Performance Bands in eC

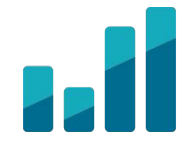

- Performance Bands will come over from DnA.
- However, if the Assessment View has more than one Performance Band, edit them in eduClimber

| C Assessments 🗸               | : |
|-------------------------------|---|
| ow Score Entry <sup>(1)</sup> |   |
| sessment Enabled ①            |   |
| Assessments 5                 | > |
| Windows 5                     | > |
| Performance Bands 1           | > |
| Score Details 0               | > |
| Score Display 0               | > |
| Embargo Dates 0               | > |

| Achie    | evement (4 levels)                             | Default                 | КРІ         | Active | C Sync                 | Updates       |  |  |  |
|----------|------------------------------------------------|-------------------------|-------------|--------|------------------------|---------------|--|--|--|
| Range De | Range Descriptors & Colors                     |                         |             |        |                        |               |  |  |  |
| Asse     | Assessments • Windows • Grades • Configuration |                         |             |        |                        |               |  |  |  |
|          | Туре                                           | Color                   | Label       |        | Starting Value<br>(>=) | End Value (<) |  |  |  |
| ~ /      | All Assessments, All Grades, Tes               | t 1 [Primary Score] (6) | l           |        |                        |               |  |  |  |
|          | Benchmark Range                                |                         | Below Mast  | From   | 0.000                  | 70.000        |  |  |  |
|          | Benchmark Range                                |                         | At Mastery  | From   | 70.000                 | 9999.000      |  |  |  |
|          | Performance Range                              |                         | Below Grad  | From   | 0.000                  | 50.000        |  |  |  |
|          | Performance Range                              |                         | Approachin  | From   | 50.000                 | 70.000        |  |  |  |
|          | Performance Range                              |                         | Meets Grad  | From   | 70.000                 | 85.000        |  |  |  |
|          | Performance Range                              |                         | Exceeds Gra | From   | 85.000                 | 9999.000      |  |  |  |

### **Renaming Assessment Window**

Use the Alias Column to rename Window (ie. Fall, Winter, BOY, EOY, Q1, Q2, etc.)

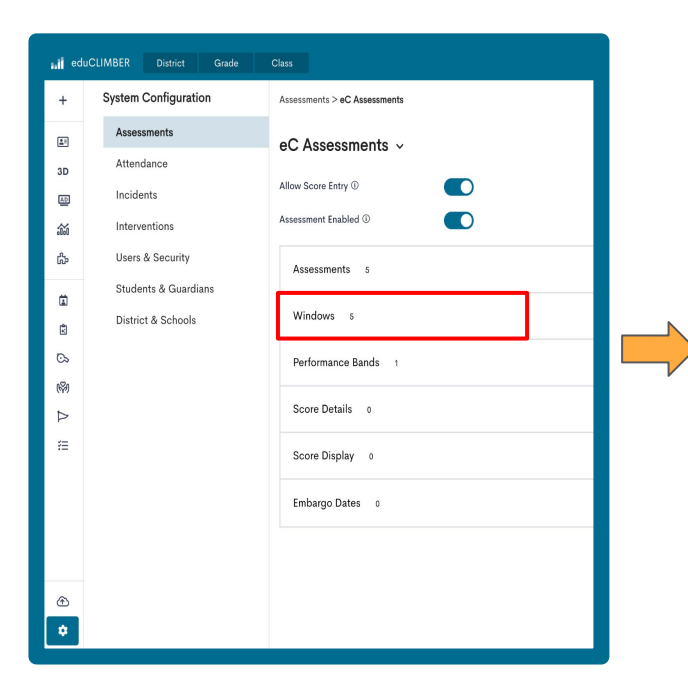

| eC As     | eC Assessments ~ School Year |                     |       |  |  |  |  |
|-----------|------------------------------|---------------------|-------|--|--|--|--|
| All Colun | nns ▼ Search<br>Do Not       | Q 2022-2023         | •     |  |  |  |  |
|           | <b>Remove</b><br>Window Name | Alias Add Alias     | Order |  |  |  |  |
|           | Test 1                       | BOY                 | 41    |  |  |  |  |
|           | Test 2                       | MOY                 | 42    |  |  |  |  |
|           | Test 3                       | EOY                 | 43    |  |  |  |  |
|           | Test 4                       | Beginning of Summer | 44    |  |  |  |  |
|           | Test 5                       | End of Summer       | 45    |  |  |  |  |
|           |                              |                     |       |  |  |  |  |

#### Reasons to Merge Assessments

- Data displays within the same chart.
- Creates a longitudinal view.
- Assessments only need to be separated by content area.

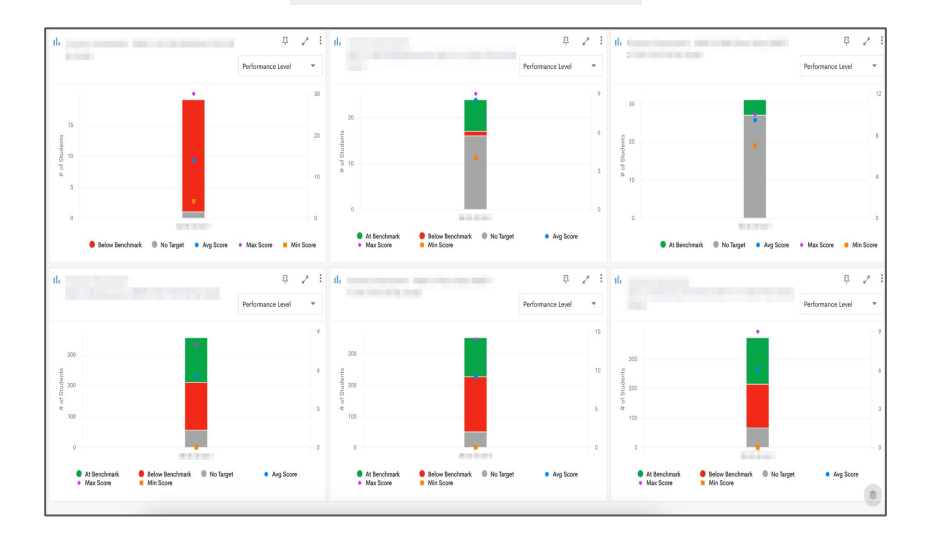

#### **Not Merged**

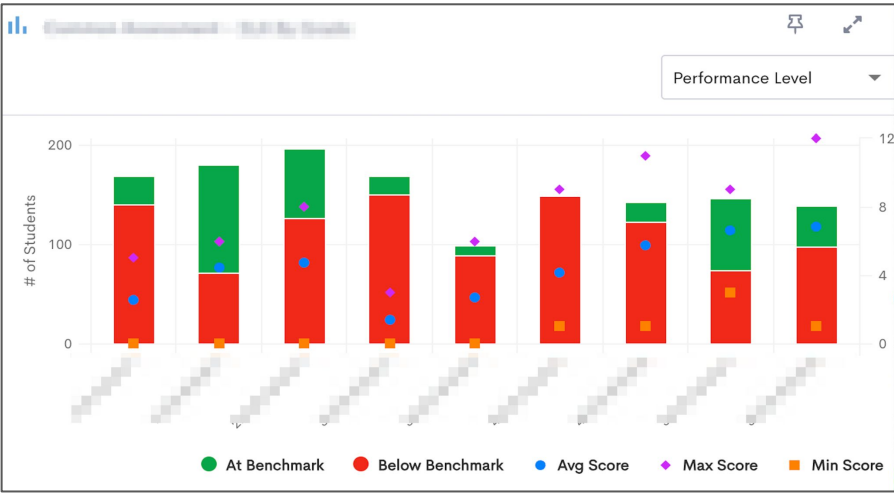

Merged

#### Merge Assessments

| Assessments > eC Assessments > Assessments |                                          |                               |                 |          |             |             |  |  |
|--------------------------------------------|------------------------------------------|-------------------------------|-----------------|----------|-------------|-------------|--|--|
| eC Assess                                  | eC Assessments v                         |                               |                 |          |             |             |  |  |
| 2 records selec                            |                                          |                               |                 |          |             |             |  |  |
| 8                                          | Assessment Names                         |                               | Parent Name     | Category | Calculation | Calc Weight |  |  |
|                                            | Math Benchmark                           |                               |                 | Math     |             | 1.00        |  |  |
|                                            | Math Benchmark 22-                       | -23 (EOY)                     |                 | Math     |             | 1.00        |  |  |
|                                            | Math Benchmark 2                         | Morgo Assossments             | ~               | Лath     |             | 1.00        |  |  |
|                                            | Student Experience                       | Marga ta Assessment           | ~               | Лаth     |             | 1.00        |  |  |
|                                            | Student Experience                       |                               |                 | specials |             | 1.00        |  |  |
|                                            |                                          | Math Benchmark                |                 |          |             |             |  |  |
|                                            |                                          | Student Experience   New Item | Bank Assessment |          |             |             |  |  |
|                                            | Student Experience   Flexible Assessment |                               |                 |          |             |             |  |  |
|                                            |                                          |                               |                 |          |             |             |  |  |
|                                            |                                          |                               |                 |          |             |             |  |  |

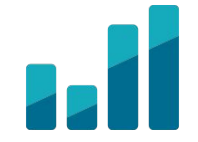

- 1. Rename one assessment
- Click checkmark(s) to select assessment(s)
- 3. Select "Merge" from the blue banner
- 4. Select the newly renamed assessment
- 5. Click Apply

**Note**: If a student has a score in two+ assessments you are trying to merge, the system will not allow the merge. If you need to adjust the scores, do so in DnA.

# Stopping and Resuming Sync

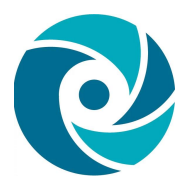

In DnA:

Assessment View > Advanced > Link to eduCLIMBER > Suspend or Resume Sync

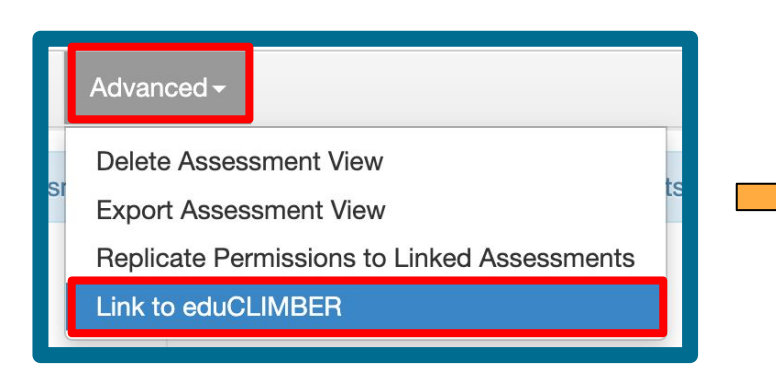

|          | eduCLIMBER Link                                                                                                    |
|----------|----------------------------------------------------------------------------------------------------|
| <b>→</b> | This assessment view is linked to eduCLIMBER under the name "eC<br>Assessments".<br>Syncing is enabled for this assessment view. It will be <i>included</i> in the nightly<br>export.<br>Suspend eC Sync |

#### Purge vs Disable Data in eC

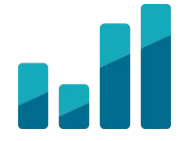

• **Disable** the assessment group if data should not be visualized.

| +         | System Configuration | Assessments > eC Assessments |
|-----------|----------------------|------------------------------|
| <b>1</b>  | Assessments          | eC Assessments ~             |
| 3D        | Incidents            | Allow Score Entry ①          |
| <b>.</b>  | Interventions        | Assessment Enabled ①         |
| ŝ         | Users & Security     | Assessments 3                |
| ۵         | Students & Guardians | Windows 5                    |
| ŝ         | District & Schools   |                              |
| 89<br>100 |                      | Performance Bands 1          |
| Þ         |                      | Score Details 0              |
| Æ         |                      | Score Display 0              |
|           |                      | Embargo Dates o              |
|           |                      |                              |

Purge the assessment group to fully remove data from eC.
(Click <u>here</u> to learn more)

#### Delete vs Update Data in DnA

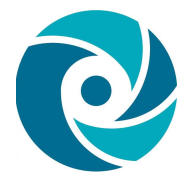

- **Delete** Assessment Views/Assessments if data is no longer needed or all data has been sent (ie previous years data.)
- **Update** Assessment Views if additional assessments in DnA w/same purpose have data.